#### Creating new instrument profile for GNSS Rover

 Notebook:
 Xpad

 Created:
 29/01/2020 18:34
 Updated:
 24/01/2021 15:06

 Author:
 Service Hitechniques

 Tags:
 Configuration, GNSS, Instrument Profile, NTRIP, Rover, Ultimate, Xpad, X-PAD, Xpad Ultimate

#### Creating new instrument profile for GNSS Rover

Updated: 20200510\_DL - update to the RTK section Updated: 20200416\_DL - updated tables content Created: 20200129\_DL

How to create new profile for your GNSS Rover (Zenith35Pro example)

X-Pad Ultimate allows to use different channels to stream the corrections to the GNSS Rover. It is good to have two different profiles for your rover: one for internal GSM (GPRS) module in the rover and another for tablet internet (the source of the internet in the second case is not important, it can be WiFi or WWAN).

To create the profile for internal GPRS (Rover with SIM card): Run X-PAD > Open any/new job > Follow screenshots below

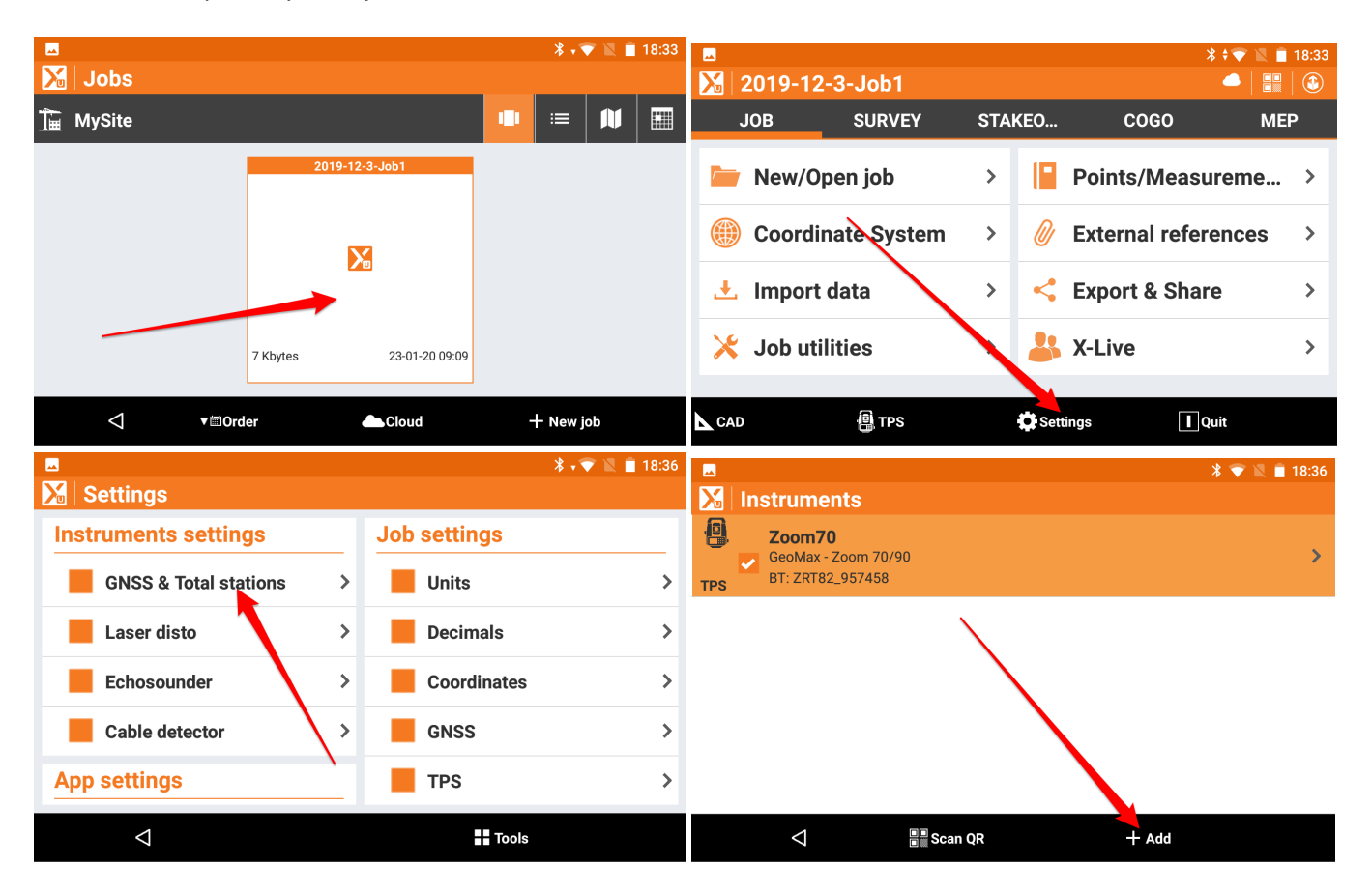

| <b>_</b>   |                      | * 💎 🖹 📋 18:36 |                    |                | * 💎 🖹 📋 18:36 |
|------------|----------------------|---------------|--------------------|----------------|---------------|
| 🔀   Instru |                      |               | 🔀 New profile      |                |               |
| Zoo        | m70                  |               | Profile            |                | _             |
| TPS BT: Z  | Instruments          | · ·           | Profile name       |                |               |
|            | GNSS Receiver (GNSS) |               |                    |                |               |
|            | Total station (TPS)  |               | Mode               | GNSS Rover     | ~             |
|            | CANCE                |               | Brand              | GeoMax         | ~             |
|            |                      |               | Model              | GNSS Zenith 15 | <b>~</b>      |
| <          | 1 B Scan QR + Add    |               | $\bigtriangledown$ | ▷ Next         |               |

Name your profile.

|                       |                | * 🗘 🖹 🖹 18:37 |
|-----------------------|----------------|---------------|
| 🔀 New profile         |                |               |
| Profile               |                |               |
|                       |                |               |
| Profile name          |                |               |
| Zonith25Pro TAC CPPS  |                |               |
| Zennuisspilo TAG GPRS |                |               |
| Mode                  | GNSS Rover     |               |
| P I                   |                |               |
| Brand                 | GeoMax         |               |
| Model                 | GNSS Zenith 15 |               |
|                       |                |               |
| $\triangleleft$       | ▷ Ne           | xt            |
|                       |                |               |

Note the model is **Zenith35PRO** not ordinary Zenith35

|            |                   | *          | マ 🖹 📋 18:37 | <u>1</u> 🗖         |                   | * マ 🖹 💼 19:36 |
|------------|-------------------|------------|-------------|--------------------|-------------------|---------------|
| 🔀 🛛 New p  | Model             |            |             | 🔀 Modify pr        | ofile             |               |
| Profile    | Model             |            |             | Profile            |                   |               |
| Profile na | GNSS Zenith 25    | 0          |             | Profile name       |                   |               |
| Zenith35   | GNSS Zenith 35    | 0          |             | Zenith35Pro        | TAG wifi          |               |
| Mode       | CNSS Zonith 25000 |            | × 1         | Mode               | GNSS Rover        | <b>~</b>      |
| Brand      | GN35 Zehith 35FK0 |            | ~           | Brand              | GeoMax            |               |
|            | CNSS Zonith 40    |            |             | brand              |                   |               |
| Model      | GN35 Zelliti 40   | $\bigcirc$ | ×           | Model              | GNSS Zenith 35PRO | <b>~</b>      |
| <          |                   | CANCEL     |             | $\bigtriangledown$ |                   | ▷ Next        |

If your rover is not on the list (it appears as a serial number of your rover) search for new device. Your rover has to be switched on.

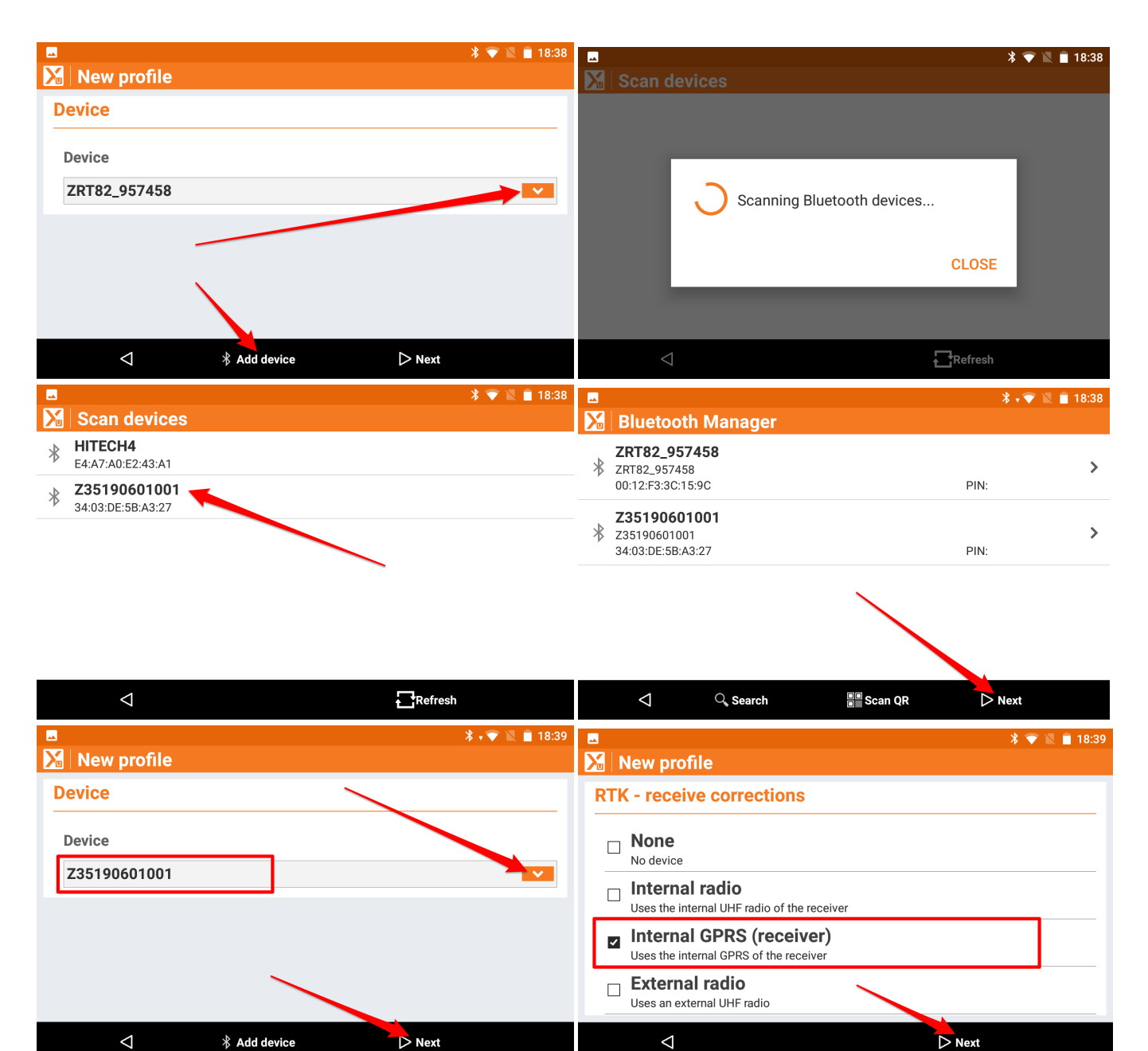

| <u>.</u>             |              | * マ 🖹 📋 18:42 |
|----------------------|--------------|---------------|
| 🔏 New profile        |              |               |
| RTK GPRS             |              |               |
| Provider             | VODAFONE.IE  | <b>~</b>      |
| Server               | VRSNOW       | ×             |
| Mountpoint           |              | >             |
| Format               | RTCM3        | <b>V</b>      |
| Add prefix to refere | ence station | 0             |
| $\triangleleft$      |              | ▷ Next        |

Skip this section if your X-PAD has been already configured for other rover and already has proper Provider and Server configuration. In this case you can go to the NTRIP configuration part (starting with Mountpoint).

Follow the steps below to set up RTK settings. Prepare: your SIM card provider APN name, APN user name, APN password, your RTK corrections provider: IP/URL, port, user name and password. If possible try to not use PIN code for SIM card.

Most usual settings (please confirm with your mobile internet service provider):

| Provider | VRSnow                                                                                                    | SmartNET                    | Carlson         | TopNET Live                              |
|----------|----------------------------------------------------------------------------------------------------|-----------------------------|-----------------|------------------------------------------|
| IP       | 82.135.20.213<br>52.58.139.127 (alternative<br>emergency server, use only when<br>Trimble main server is down)<br>vrsnow.ie | 69.64.185.110<br>ie.nrtk.eu | 79.125.126.100  | 88.86.116.1<br><u>rtk.topnetlive.com</u> |
| Port     | 2101                                                                                                    | 7801                        | 2204            | 2101                                     |
| Source   | 15_TVN_RTCM_31                                                                                                    | VRS-RTCM3                   | IRELAND_NET_RTK | NET_RTCM3<br>AUTO<br>RTK_RTCM3           |

Settings for selected Mobile Internet providers

| Provider                | APN                 | user     | password | Service type       | Balance check<br>no. |
|-------------------------|---------------------|----------|----------|--------------------|----------------------|
| Vodafone.ie PAYG        | isp.vodafone.ie     | vodafone | vodafone | PAYG               | 1850 204020          |
| Vodafone.ie<br>Contract | hs.vodafone.ie      | vodafone | vodafone | Contract           | -                    |
| Vodafone.ie VSIM        | ciot.vodafone.ie    | vodafone | vodafone | Contract /<br>VSIM | -                    |
| Vodafone.co.uk          | pp.vodafone.co.uk   | blank    | blank    | PAYG               | +44 3333 048<br>048  |
| MOS1 (Obsolete)         | EM or em            | blank    | blank    | Contract           | -                    |
| MOS2<br>(Hitechniques)  | <u>NXT17.NET</u>    | blank    | blank    | Contract           | -                    |
| MOS2 NXT17C.NET         | NXT17C.NET          | blank    | blank    | Contract           |                      |
| Three                   | internet            | blank    | blank    | Contract /<br>PAYG |                      |
| Eir                     | data.myeirmobile.ie | blank    | blank    | Contract /<br>PAYG |                      |

|                         | * 💎 🖹 🗎 18:42  | <u>†</u>             |             | *      | 20:03 |
|-------------------------|----------------|----------------------|-------------|--------|-------|
| 🔀 New profile           |                | Modify               |             |        |       |
| RTK GPRS                |                | RTK GPR              | Provider    |        |       |
| Provider                | VODAFONE.IE    | Provider             | VODAFONE.IE |        | ~     |
| Server                  | VRSNOW         | Server               |             |        | ~     |
| Mountpoint              |                | Mountpoi             | MOS2        | 0      | >     |
| Format                  | RTCM3          | Format               | Providers   | 0      | ~     |
| Add prefix to reference | station        | Add prefix           |             | CANCEL | 0     |
| $\bigtriangledown$      | ⊳ Next         | $\triangleleft$      |             | ⊳ Next |       |
| Add prefix to reference | station O Next | Format<br>Add prefix | Providers   | CANCEL | 0     |

If your provider is not on the list choose **providers** and follow screenshots

| <u>1</u>                          | *              | 💎 🖹 📋 20:03 | <u>1</u>               |                    | * √      | 💎 🖹 📋 20:03 |
|-----------------------------------|----------------|-------------|------------------------|--------------------|----------|-------------|
| 🔀 Providers                       |                |             | 🔀 🛛 New pr             | ovider             |          |             |
| VODAFONE.IE<br>APN:hs.vodafone.ie |                | >           | Name                   |                    |          |             |
| MOS2<br>APN:NXT17.NET             |                | >           | APN Server             |                    |          |             |
| ~                                 |                |             | UserID                 |                    |          |             |
|                                   |                |             | Password               |                    |          |             |
|                                   |                |             | PIN                    |                    |          |             |
|                                   |                |             |                        |                    |          |             |
| $\triangleleft$                   | # Tools + Add  |             | $\triangleleft$        |                    | 🗸 Accept |             |
| <u>†</u> 🗷                        | *              | 💎 🖹 盲 20:03 | <u>†</u> 🖬             |                    | *        | 💎 🖹 🧰 20:03 |
| Modify VODAFO                     | NE.IE          |             | 🔀 Provide              | ers                |          |             |
| Name                              | VODAFONE.IE    |             | K VODAFO<br>APN:hs.voo | NE.IE<br>Jafone.ie |          | >           |
| APN Server                        | hs.vodafone.ie |             | MOS2                   | 7.NET              |          | >           |
| UserID                            | vodafone       |             |                        |                    |          |             |
| Password                          | vodafone       |             |                        |                    |          |             |
| PIN                               |                |             |                        |                    |          |             |
|                                   |                |             |                        |                    |          |             |
| Ø                                 | ✓ Accept       |             | $\bigtriangledown$     | Tools              | + Add    |             |
|                                   | *              | 💎 🖹 🗎 18:42 |                        | c)                 | * •      | 💎 🖹 盲 20:04 |
|                                   |                |             |                        | profile            |          |             |
|                                   |                |             |                        |                    |          |             |
| Provider                          | VODAFONE.IE    |             | Provider               | Server             |          | ~           |
| Server                            | VRSNOW         |             | Server                 | VRSNOW             | ۲        | ~           |
| Mountpoint                        |                | >           | Mountpoir              | NTRIP servers      | 0        | >           |
| Format                            | RTCM3          | <b>~</b>    | Format                 |                    |          | ~           |
| Add prefix to reference           | e station      | 0           | Add prefix             |                    | CANCEL   | 0           |
| Q                                 | ▷ Next         |             | $\triangleleft$        |                    | ⊳ Next   |             |

If your server is not on the list choose **NTRIP servers...** and follow screenshots

|          |                    |             | * 💎 🖹 盲 20:04 |          | * -      | 💎 🖹 盲 20:04 |
|----------|--------------------|-------------|---------------|----------|----------|-------------|
| <u>ح</u> | VRSNOW             |             | >             | Name     |          |             |
|          |                    |             |               | Mode     | NTRIP    |             |
|          |                    |             |               | IP       |          |             |
|          |                    |             |               | Port     |          | 0           |
|          |                    | $\sim$      |               | UserID   |          |             |
|          |                    |             |               | Password |          |             |
|          | $\bigtriangledown$ | Tools + Add |               | Q        | ✓ Accept |             |
|          | Modify VRSNOW      |             | ¥ 💎 🖹 🛢 20:04 |          |          |             |
|          | Name               | VRSNOW      |               |          |          |             |
|          | Mode               | NTRIP       | ~             |          |          |             |
|          | IP                 | vrsnow.ie   |               |          |          |             |
|          | Port               |             | 2101          |          |          |             |
|          | UserID             |             |               |          |          |             |
|          | Password           |             |               |          |          |             |
|          | <                  | ✓ Accept    |               |          |          |             |

After configuring the Provider and the Server follow the steps below to configure NTRIP.

| <u> </u>                |             | * 💎 🖹 📋 18:42 |                     |                                                               |                                 |
|-------------------------|-------------|---------------|---------------------|---------------------------------------------------------------|---------------------------------|
| 🔀 New profile           |             |               |                     |                                                               |                                 |
| RTK GPRS                |             |               |                     |                                                               |                                 |
| Provider                | VODAFONE.IE |               |                     |                                                               |                                 |
| Server                  | VRSNOW      | ~             |                     |                                                               |                                 |
| Mountpoint              |             | <b>&gt;</b> > |                     |                                                               |                                 |
| Format                  | RTCM3       | <b>~</b>      |                     |                                                               |                                 |
| Add prefix to reference | station     | 0             |                     |                                                               |                                 |
| $\triangleleft$         | ▷ Next      |               |                     |                                                               |                                 |
|                         |             | * 💎 🖹 🗎 18:42 |                     | - into                                                        | *                               |
|                         |             |               | <b>∡</b> ∎   Wountp | oomts                                                         |                                 |
|                         |             |               |                     |                                                               |                                 |
|                         |             |               |                     |                                                               |                                 |
|                         |             |               |                     |                                                               |                                 |
|                         |             |               |                     | Mountpoints                                                   |                                 |
|                         |             |               |                     | <mark>Mountpoints</mark><br>Download mountpoin                | ts list                         |
|                         |             |               |                     | Mountpoints<br>Download mountpoin                             | ts list                         |
|                         |             |               | I                   | Mountpoints<br>Download mountpoin<br>40%                      | ts list                         |
|                         |             |               |                     | Mountpoints<br>Download mountpoin<br>40%<br>Receiver connecte | ts list<br>d: GNSS Zenith 35PR0 |

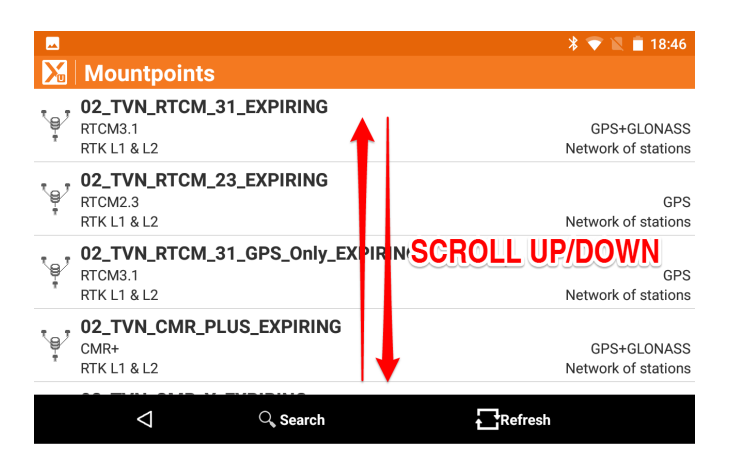

## Use **15\_TVN\_RTCM\_31** for GPS/GLONASS corrections (Format **RTCM3**)

## Use 15\_TVN\_RTCM\_32 for GPS/GLONASS/GALILEO/BEIDOU corrections (FORMAT RTCM32MSM)

| -                                                                  |                                               | * マ 🖹 📋 18:46                                                                                                    |                                                                                                    | * 💎 🖹 🗎 18:46                                                                            |
|--------------------------------------------------------------------|-----------------------------------------------|----------------------------------------------------------------------------------------------------|----------------------------------------------------------------------------------------------------|------------------------------------------------------------------------------------------|
| 🔀 Mount                                                            | points                                        |                                                                                                    | 🔀 New profile                                                                                                    |                                                                                          |
| 15_TVN<br>RTCM3.1<br>RTK L1 & L                                    | 2<br><b>_RTCM_31</b>                          | GPS+GLONASS<br>Network of stations                                                                                                    | RTK GPRS Provider                                                                                                  | MOS2                                                                                     |
| 15_TVN<br>RTCM3.1<br>RTK L1 & L                                    | RTCM_31_GPS_Only                              | GPS<br>Network of stations                                                                                                    | Server                                                                                                    | VRSNOW                                                                                   |
| ., 15_TVN                                                          | _CMR_X                                        |                                                                                                    | Mountpoint                                                                                                    | 15_ <u>TVN_RTCM_</u> 32 →                                                                |
| CMRx<br>RTK L1 & L                                                 | 2                                             | GPS+GLO+GAL+BDS+QZS<br>Network of stations                                                                                                    | Format                                                                                                    | RTCM3                                                                                    |
| * <b>15_TVN</b><br>RTCM3.2<br>RTK L1 & L                           | 2                                             | GPS+GLO+GAL+BDS+QZS<br>Network of stations                                                                                                    | Add prefix to referer                                                                                              | nce station                                                                              |
| <                                                                  | ◯, Search                                     | Refresh                                                                                                    | $\bigtriangledown$                                                                                                 | ▷ Next                                                                                   |
|                                                                    |                                               |                                                                                                    |                                                                                                    |                                                                                          |
| <u> </u>                                                           |                                               | 米 マ 🖹 🖥 18:46                                                                                                    | <b>—</b>                                                                                                    | ∦ 🗸 🐨 📓 18:47                                                                            |
| New p                                                              | Format                                        | ∦ 🐨 🖹 🗎 18:46                                                                                                    | ■<br>Mew profile                                                                                                   | * - 🐨 📓 🗎 18:47                                                                          |
| Mew p                                                              | Format<br>RTCM3                               | ∦ ♥ 🖹 🗎 18:46                                                                                                    | New profile                                                                                                    | * •♥ ڲ ■ 18:47<br>MOS2                                                                   |
| RTK GPR                                                            | Format<br>RTCM3                               | ★ ▼ ▲ 18:46                                                                                                    | New profile      Provider      Server                                                                              | * • • 🖹 🗎 18:47<br>MOS2<br>VRSNOW                                                        |
| RTK GPR<br>Provider<br>Server                                      | Format<br>RTCM3<br>RTCM2                      | * • • • • • • • • • • • • • • • • • • •                                                                                                    | New profile Provider Server Mountpoint                                                                             | * • • 2 18:47<br>MOS2 • •<br>VRSNOW • •<br>15_ <u>TVN_RTCM_32</u> •                      |
| RTK GPR<br>Provider<br>Server<br>Mountpoin                         | Format<br>RTCM3<br>RTCM2<br>RTCM32MSM         | * • 18:46                                                                                                    | New profile      Provider      Server      Mountpoint      Format                                                  | * • • • • • • • • • • • • • • • • • • •                                                  |
| RTK GPR<br>Provider<br>Server<br>Mountpoin<br>Format               | Format<br>RTCM3<br>RTCM2<br>RTCM32MSM         | <ul> <li>18:46</li> <li>•</li> <li>•</li> <l< th=""><th>Provider Server Mountpoint Format Add prefix to referer</th><th>* • • • • • • • • • • • • • • • • • • •</th></l<></ul> | Provider Server Mountpoint Format Add prefix to referer                                                            | * • • • • • • • • • • • • • • • • • • •                                                  |
| RTK GPR<br>Provider<br>Server<br>Mountpoin<br>Format<br>Add prefix | Format<br>RTCM3<br>RTCM2<br>RTCM32MSM<br>CMR+ | <ul> <li>18:46</li> <li>18:46</li> <li>18:46</li> <li>18:46</li> </ul>                                                                                                    | New profile      Provider      Server      Mountpoint      Format      Add prefix to referer      RTCM3.1 messages | * • • 18:47       MOS2       VRSNOW       15_TVN_RTCM_32       RTCM32MSM       •       • |

### Turn off Beidou and Galileo for **15\_TVN\_RTCM\_31** Turn on Beidou and Galileo for **15\_TVN\_RTCM\_32**

|                             | * 💎 💐 菌 18:48 | <b>—</b>        | * 💎 🖹 🗎 18:47 |
|-----------------------------|---------------|-----------------|---------------|
| 🔀 New profile               |               | 🔀 New profile   |               |
| RTK Extra-Safe              | 0             | Antenna         |               |
| Satellites Cut-off angle(°) | 10            | Model           | Integrated    |
| Use GLONASS                 |               | Height          | 1.800m        |
| Use BEIDOU                  |               |                 | ~             |
| Use GALILEO                 |               |                 |               |
| Position update freq.       |               |                 |               |
| $\bigtriangledown$          | ⊳ Next        | $\triangleleft$ | ✓ Accept      |

# You are going to create the second profile for wifi, so select $\ensuremath{\mathbf{NO}}$

| -                    |                                                                           |                                                           | * 🔻    | 8 🖹 📋 18:47 | <u> </u>           |                                    |        | * 💎 🖹 📋 18:36 |
|----------------------|---------------------------------------------------------------------------|-----------------------------------------------------------|--------|-------------|--------------------|------------------------------------|--------|---------------|
| Instruments          |                                                                           |                                                           |        | 🔀 Instrume  | nts                |                                    |        |               |
| TPS                  | GeoMax -<br>BT: ZRT8                                                      | <b>0</b><br>Zoom 70/90<br>2_957458                        |        | >           | TPS                | <b>)</b><br>Zoom 70/90<br>2_957458 |        | >             |
| Rove                 | GeoW<br>BT: Z:                                                            | Configure receiver<br>Do you want to configure receiver 3 | o yes  | >           |                    |                                    |        |               |
|                      | $\bigtriangledown$                                                        | BB Scan QR                                                | + Add  |             | $\triangleleft$    | a Scan QR                          | + Add  |               |
|                      |                                                                           |                                                           | *.√    | 7 🖹 📋 18:36 |                    |                                    |        | * 💎 🖹 📋 18:36 |
| X                    |                                                                           |                                                           |        |             | 🔀 New prof         | île                                |        |               |
| 8                    | Zoom7                                                                     | Zoom70                                                    |        |             | Profile            |                                    |        |               |
| TPS                  | TPS BT. Z<br>Instruments<br>GNSS Receiver (GNSS)<br>T Total station (TPS) |                                                           |        |             | Profile name       |                                    |        |               |
|                      |                                                                           |                                                           |        |             |                    |                                    |        |               |
|                      |                                                                           |                                                           |        |             | Mode               | GNSS Rover                         |        |               |
|                      |                                                                           |                                                           | CANCEL |             | Brand              | GeoMax                             |        | <b>~</b>      |
|                      |                                                                           |                                                           |        |             | Model              | GNSS Zenith                        | 15     | ~             |
|                      | $\bigtriangledown$                                                        | a Scan QR                                                 | + Add  |             | $\bigtriangledown$ |                                    | ▷ Next |               |
| <u>1</u>             | ⊡<br>Modifv p                                                             | rofile                                                    | * •    | 🖻 🖹 📋 19:36 |                    |                                    |        |               |
| P                    | rofile                                                                    |                                                           |        |             |                    |                                    |        |               |
|                      | Profile name                                                              |                                                           |        |             |                    |                                    |        |               |
| Zenith35Pro TAG wifi |                                                                           |                                                           |        |             |                    |                                    |        |               |
| 1                    | Mode                                                                      | GNSS Rover                                                |        | <b>×</b>    |                    |                                    |        |               |
|                      | Brand                                                                     | GeoMax                                                    |        | <b>~</b>    |                    |                                    |        |               |
|                      | Model                                                                     | GNSS Zenith 35PRO                                         |        | ×           |                    |                                    |        |               |
|                      | $\triangleleft$                                                           |                                                           | ▷ Next |             |                    |                                    |        |               |

# Note the model is **Zenith35PRO** not ordinary Zenith35

| <b></b>    |                   | *      | 💎 🖹 📋 18:37 | 1                  | * 💎 🖹 盲 19:36     |          |
|------------|-------------------|--------|-------------|--------------------|-------------------|----------|
| 🔀 🛛 New p  | Model             |        |             | Modify pro         | ofile             |          |
| Profile    |                   |        |             | Profile            |                   |          |
| Profile na | GNSS Zenith 25    | 0      |             | Profile name       |                   |          |
| Zenith35   | GNSS Zenith 35    | 0      |             | Zenith35Pro T      |                   |          |
| Mode       | GNSS Zenith 35PRO |        | ×           | Mode               | GNSS Rover        | ~        |
| Brand      |                   |        | ~           | Brand              | GeoMax            | <b>~</b> |
| Model      | GNSS Zenith 40    | 0      | ~           | Model              | GNSS Zenith 35PRO | <b>~</b> |
| <          |                   | CANCEL |             | $\bigtriangledown$ | ⊃ Next            |          |

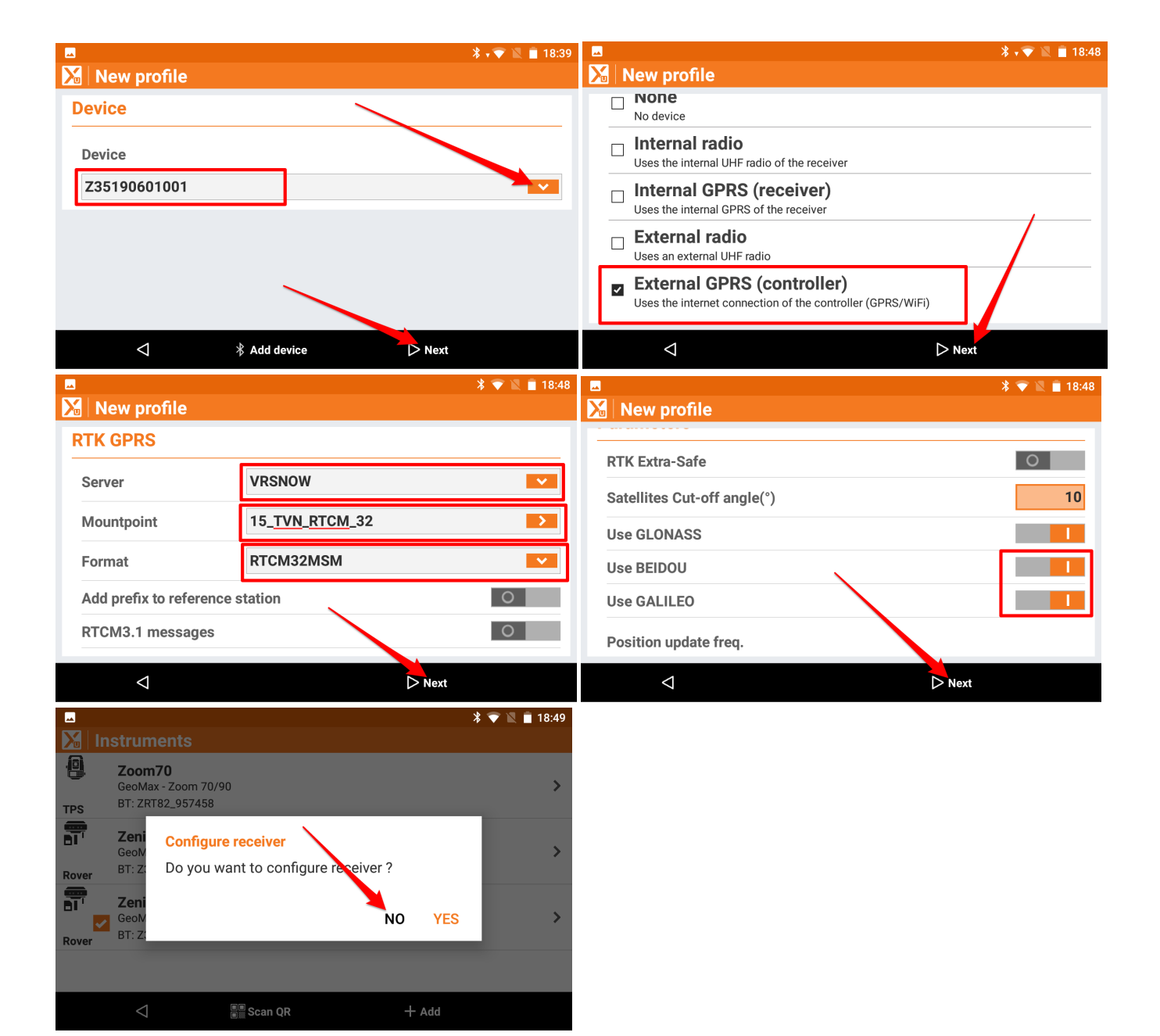

#### Choose the profile you want to work with and select Configure from the pop up menu

|                            |                                                                    |        | ՝ 🕈 💌 📋 18։50 | 1                                              |                                                             |                 | * 💎 🖹 盲 13:31         |  |
|----------------------------|--------------------------------------------------------------------|--------|---------------|------------------------------------------------|-------------------------------------------------------------|-----------------|-----------------------|--|
| 🛛 🔀 🛛 İn                   | struments                                                          |        |               | 🔀 Ir                                           | nstruments                                                  |                 |                       |  |
| TPS                        | <b>Zoom70</b><br>GeoMax - Zoom 70/90<br>BT: ZRT82_957458           |        | >             | TPS                                            | <b>Zoom70</b><br>GeoMax - Zoom 70/90<br>BT: ZRT82_957458    |                 | >                     |  |
| Rover                      | Zenith35Pro TAG GP<br>GeoMax - GNSS Zenith 35P<br>BT: Z35190601001 | RS     | · · ·         | Rover                                          | Zenith35Pro TAG<br>GeoMax - GNSC Zenitl<br>BT: Z35190601013 | GPRS<br>h 35PRO | >                     |  |
| CeoMax - GNSS Zenith 35PRO |                                                                    |        |               |                                                | Zenith35Pro TAG                                             | ) wifi          | Current               |  |
|                            |                                                                    |        | >             | Rover                                          | GeoMax - GNSS Zenith 35PRO<br>BT: Z35190601001              |                 | Modify                |  |
| Rover                      | 51.23319001001                                                     |        |               | -                                              | _                                                           |                 | 👖 Delete              |  |
|                            |                                                                    |        |               | Demo gnss     NMEA - NMEA Simulation     Rover |                                                             | on              | 🔅 Configure           |  |
|                            |                                                                    | can QR | + Add         |                                                | $\bigtriangledown$                                          | an Scan QR      | 🔀 Zenith 35 WebServer |  |

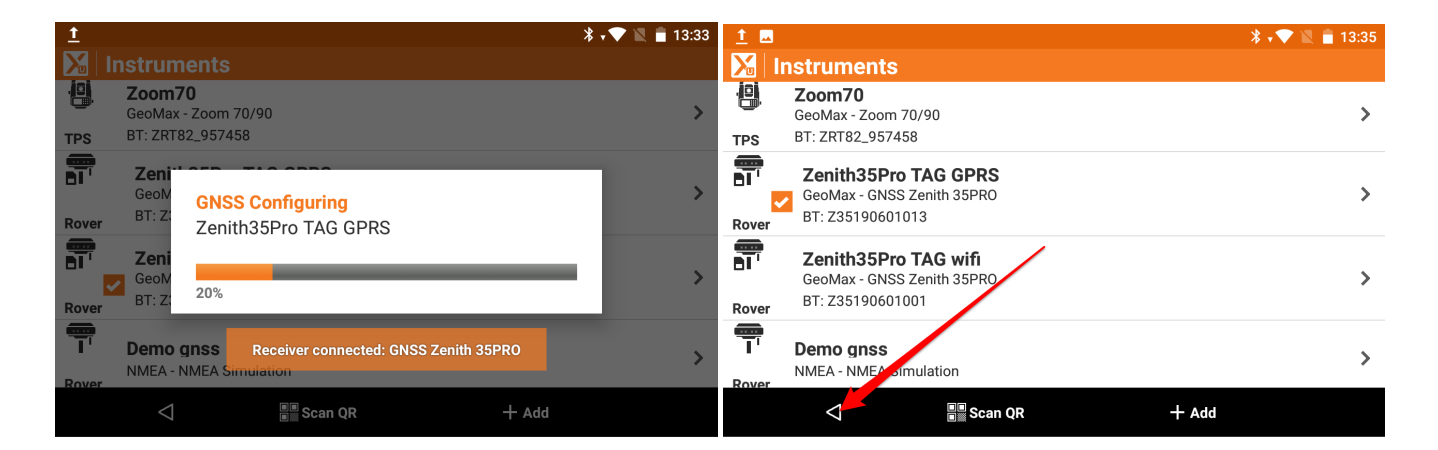

Your equipment is ready to work now.

Hitechniques Ltd. © All Rights Reserved